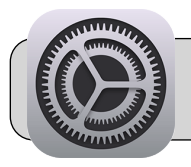

## Cómo reiniciar un iPad

## Empezando

A veces, los iPads tienen problemas que solo se pueden resolver por reiniciando el iPad. Esta hoja rápida proporciona instrucciones sobre cómo reiniciar un iPad y guía sobre configurar el iPad después de que se haya reiniciado.

## Parte 1: Reiniciando el iPad

1. Busque la aplicación "Configuración" y tóquela para abrirla:

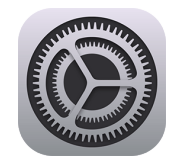

2. En el lado izquierdo de la pantalla, toque "General". Sobre el lado derecho de la pantalla, desplácese hacia abajo y toque "Restablecer":

| 🔅 General               | Leyai & Regulatory | <i></i> |
|-------------------------|--------------------|---------|
| Control Center          | Reset              | >       |
| AA Display & Brightness | Shut Down          |         |
| Home Screen & Dock      |                    |         |

3. Toque "Borrar contenido y configuración":

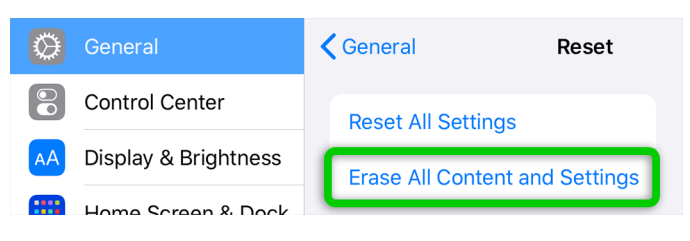

4. Aparece una advertencia: ¡se borrarán todos los datos! Toque en el Botón "Borrar" dos veces:

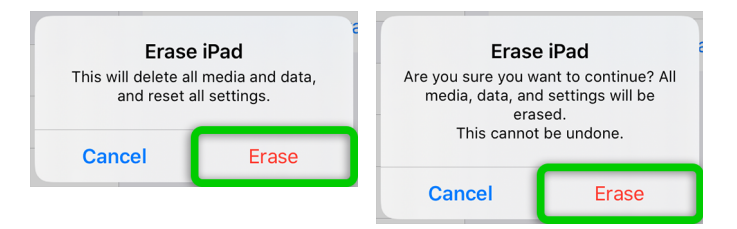

 La pantalla se pondrá oscuro y luego mostrará una barra demostrando su progreso de reinicio. El reinicio está completo cuando la pantalla es blanca y muestra "Hello".

## Parte 2: Configuración de iPad

- 1. Presione el botón de inicio del iPad para continuar.
- 2. Idioma: toca un idioma para usar en el iPad.
- 3. País / Región: toca "Estados Unidos".
- 4. Inicio rápido: toca "Configurar manualmente".
- 5. Selecciona una red wifi: encuentre su señal wi-fi en la lista y tóquela para conectarse. Se le puede pedir que ingresar en su contraseña de wi-fi. Mira a la esquina derecha de la pantalla y toque "Siguiente".
- 6. Apps y datos: toca "No transferir apps ni datos" o "Configurar como nuevo iPad".
- **7.** Administración remota: mira a la esquina derecha de la pantalla y toque "Siguiente".
- 8. El iPad puede pedirle que acepte seguir los Eugene School District 4J's Technology Appropriate Use Guidelines. Toca "Accept" y luego toque "Enroll this device":

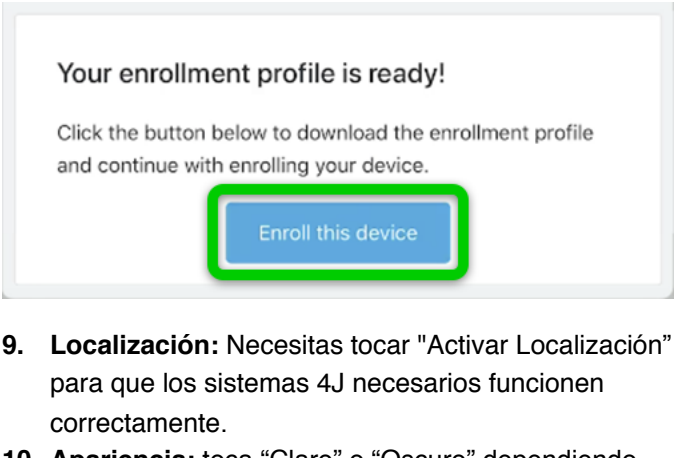

- **10. Apariencia:** toca "Claro" o "Oscuro" dependiendo de su preferencia, y luego toque "Continuar".
- **11.** Toque "Continuar" en las siguientes pantallas cuando aparecen.
- 12. Bienvenido a iPad: toca "Comenzar".
- 13. El iPad comenzará a descargar aplicaciones y Perfiles de configuración. Este proceso puede tomar una hora o más dependiendo de su velocidad de Internet.